Home > Concur Request: Sending a Request Back to Submitter

## Concur Request: Sending a Request Back to Submitter III

In the NextGen UI for Concur Request, you use the **More Actions > Send Back to Employee** selection.

To send a request back to the request submitter:

1.) Open the request from the Approvals or Requests Pending your Approval page.

2.) Click More Actions > Send Back to Employee.

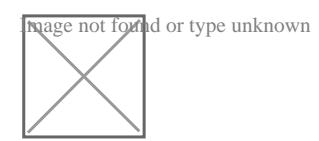

3.) In the **Send Back to Employee** dialog, click enter the reason you are sending the request back, and then click **Send Back**.

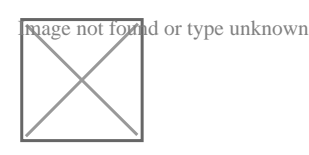

The request is sent back to the request submitter.

After sending back a request to the submitter, when the request submitter resubmits the

request, the resubmitted icon, , is displayed for the request on the **Approvals > Approvals Home** page.

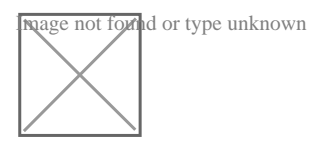

Source URL: https://www.cu.edu/psc/concur-request-sending-request-back-submitter

## Links

[1] https://www.cu.edu/psc/concur-request-sending-request-back-submitter